### **Reference Designs with PetaLinux**

Some reference designs include also a preconfigured PetaLinux project as template and related prebuilt files (Boot.bin and image.ub).

## Console

#### Windows

- For Example Putty:
  - open Windows "Device Manager" to get correct COM port number
    - start console:
      - open putty
      - select Connection type: Serial
      - insert correct COM port:see "Device Manager"
      - insert correct speed: see Block Design configuration (most ZYNQ Designs use 115200, most MicroBlaze Designs use 9600)
      - Click "Open"

#### Linux

- For Example Minicom:
  - Type: dmesg |grep tty to get correct COM port number
    - on Linux both (JTAG and UART ar listed), UART is on the second USB port (e.g. ttyUSB1)
  - start console:
    - sudo minicom -8 -b 115200 -D /dev/ttyUSB1
      - insert correct speed: see Block Design configuration (most ZYNQ Designs use 115200, most MicroBlaze Designs use 9600)
      - insert correct COM port:see "Device Manager"

# Login

Newer Versions are without Login. Otherwise this designs use PetaLinux default username and password:

- Username: root
- Password: root